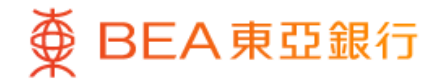

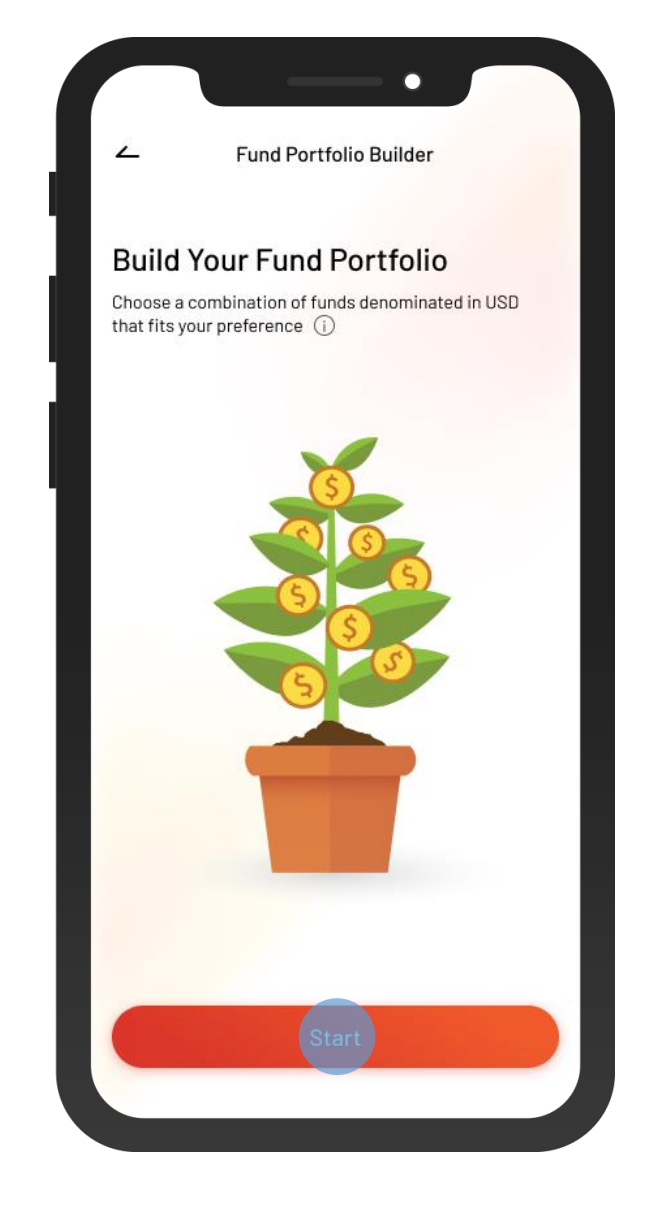

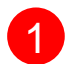

1 • Log in BEA Mobile with i-Token

• Go to Menu > "Investment" > "Fund Portfolio Builder"

Select "Start"

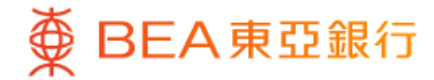

| ~                                                       | Fund P                                                                                                    | ortfolio Builder 🛛 🗙                                                                                                    |
|---------------------------------------------------------|----------------------------------------------------------------------------------------------------|----------------------------------------------------------------------------------------------------|
| Step 1                                                  | - Your current                                                                                                    | status                                                                                                    |
| Revi                                                    | ew your p                                                                                                    | ortfolio                                                                                                    |
| Review<br>investn                                       | your current fun<br>nent target.                                                                                          | d portfolio to set your                                                                                                    |
| Cur                                                     | rent Fund Po                                                                                                    | rtfolio                                                                                                    |
| Tota                                                    | I Market Value (U                                                                                                    | SD)                                                                                                    |
| IU                                                      | 0,000.0                                                                                                    | U                                                                                                    |
| _                                                       |                                                                                                    |                                                                                                    |
| -                                                       |                                                                                                    |                                                                                                    |
| •                                                       | 50% Balanced<br>USD 50,000.00                                                                                             | <b>50% Equity</b><br>USD 50,000.00                                                                                                    |
| On 1 Nov                                                | 50% Balanced<br>USD 50,000.00<br>2023                                                                                     | 50% Equity<br>USD 50,000.00                                                                                                    |
| On 1 Nov<br>Acco                                        | 50% Balanced<br>USD 50,000.00<br>2023<br>rding to your risk as                                                            | • 50% Equity<br>USD 50,000.00                                                                                                    |
| On 1 Nov<br>Acco<br>You<br>Age                          | 50% Balanced<br>USD 50,000.00<br>2023<br>In Risk Tolera<br>Ir Risk Tolera                                                 | 50% Equity<br>USD 50,000.00 sessment nce Level 5 - Very                                                                               |
| On 1 Nov<br>Acco<br>You<br>Ago<br>View                  | 50% Balanced<br>USD 50,000.00<br>2023<br>Ir Risk Tolera<br>gressive<br>y Details                                          | • 50% Equity<br>USD 50,000.00<br>sessment<br>nce Level 5 - Very<br>Update Risk Assessment                                             |
| On 1 Nov<br>Acco<br>You<br>Agg<br>View<br>Asse          | 50% Balanced<br>USD 50,000.00<br>2023<br>In Risk Tolera<br>gressive<br>y Details                                          | • 50% Equity<br>USD 50,000.00<br>sessment<br>nce Level 5 - Very<br>Update Risk Assessment                                             |
| On 1 Nov<br>Acco<br>You<br>Agg<br>View<br>Asse<br>Defin | 50% Balanced<br>USD 50,000.00<br>2023<br>In Risk Tolera<br>gressive<br>y Details<br>Issment Methodo<br>nition of Vulnerat | 50% Equity USD 50,000.00  sessment nce Level 5 - Very Update Risk Assessment ology of Risk Tolerance Level > oble Customer Category > |

 Review your portfolio and risk assessment, and tick the disclaimer checkboxes

Select "Next"

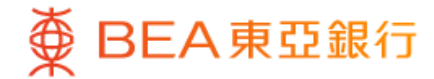

|                    | Fund Po                      | ortfolio Builder                     | ×    |
|--------------------|------------------------------|--------------------------------------|------|
| ep 2 - I           | Knowing you                  | better                               |      |
| Questi             | on 1/3                       |                                      |      |
| What<br>for thi    | is your pref<br>s particular | erred risk level of<br>submission? ① | fund |
|                    | Equal to                     | o 1(Low Risk)                        |      |
| 2                  | Low to Med                   | dium Risk) or belo                   | w    |
|                    | 3 (Medium                    | n Risk) or below                     |      |
| 4(                 | Medium to                    | High Risk) or belo                   | w    |
|                    | 5 (High F                    | Risk) or below                       |      |
| Your cu<br>Aggress | rrent risk tolera<br>sive)   | ance level is 5 (Very                |      |
| Questi             | on 2 / 3                     |                                      |      |

3 • Answer 3 questions to understand your investment profile

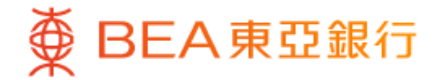

|                               | Fund Portfolio Buil                     | der            | ×                      |  |  |
|-------------------------------|-----------------------------------------|----------------|------------------------|--|--|
| Step 3 - Build your portfolio |                                         |                |                        |  |  |
| Select                        | your funds ①                            |                |                        |  |  |
| You are abl<br>go.            | e to select up to 5 funds ar            | id subscribe i | n one                  |  |  |
| More tha                      | n 300 funds are avail                   | lable          |                        |  |  |
| Explore                       | more funds                              |                |                        |  |  |
| Equity                        |                                         |                | ~                      |  |  |
| -17                           |                                         | ~              |                        |  |  |
| BEA Unio<br>Strategio         | on Investment Asia<br>c Growth Fund - R | >              | 0                      |  |  |
| On 3 Nov 20                   | 023                                     | USD 3          | 5.5300                 |  |  |
| BEA Risk leve                 | 14                                      | 8              | .88%                   |  |  |
| BEA Unio<br>A-Share           | on Investment China<br>Equity Fund - A  | >              | 0                      |  |  |
| Reference                     | Price (On 3 Nov 2023)<br>m              | USD 1<br>1     | 3.1600<br><b>1.11%</b> |  |  |
| I-year retur                  |                                         |                |                        |  |  |

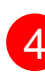

4 • Select fund(s) in the shortlisted fund list

• Or add other fund(s) in "Explore more funds"

Select "Next"

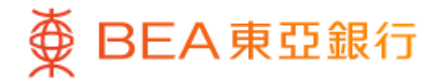

| <u> </u>                          | Fund Portfolio Bu                  | uilder 🗙       |
|-----------------------------------|------------------------------------|----------------|
| Step 4 - Sub                      | scription details                  |                |
| Subscri                           | ption amoun                        | t              |
| Your settlement                   | account balance                    |                |
| USD 1,000,                        | 000.00                             |                |
| Equity                            |                                    |                |
| BEA Union<br>Strategic (          | Investment Asia<br>Growth Fund - R | Ū              |
| I-year return:                    | 8.88%                              |                |
| On 3 Nov 2023                     | 3: USD 35.5300                     |                |
| Minimum initi<br>BEA Risk level 4 | al subscription: 1,000             | нко            |
| Subscripti                        | on Amount                          |                |
| USD 50,0                          | 00                                 |                |
| BEA Union                         | Investment Chin                    | a 🔟            |
| Total amoun                       | t                                  | USD 100,000.00 |
| 1-year returr                     | i                                  | 10.0 %         |
|                                   |                                    |                |

5 • Input the subscription amount of each selected fund(s)

Select "Next"

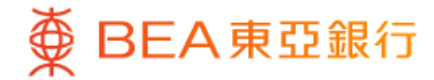

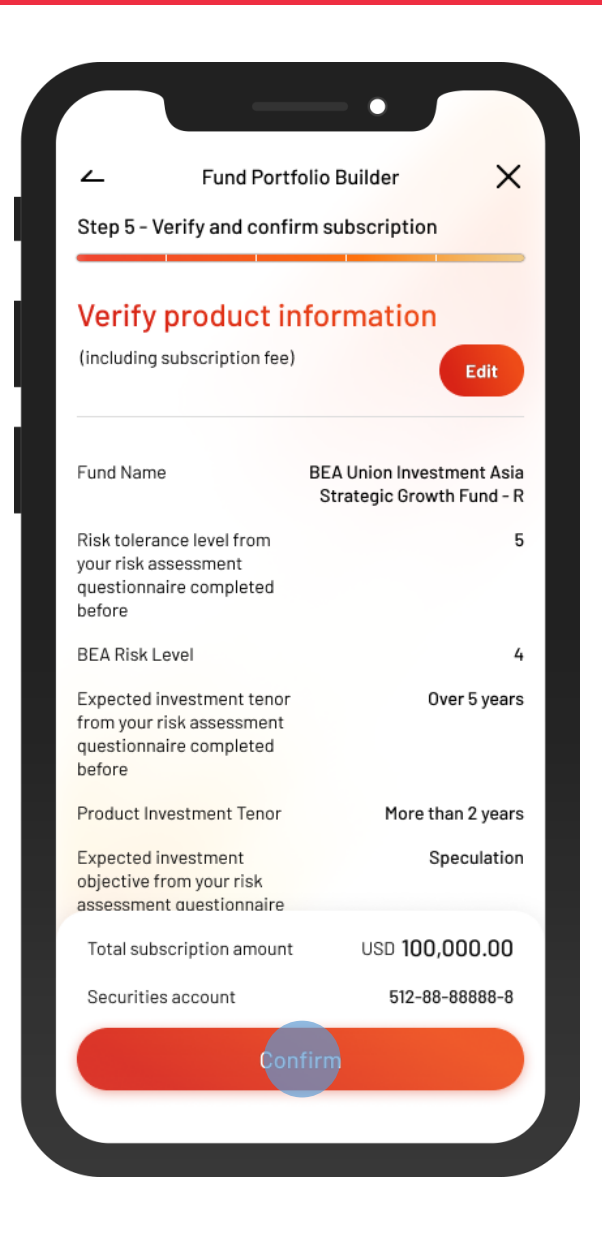

Review the subscription details and tick the acknowledgement checkboxes (if any)

• Select "Confirm"

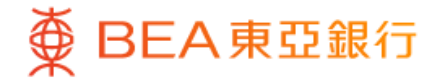

|                                                                                       | $\checkmark$                                                                                                    |                                      |
|---------------------------------------------------------------------------------------|----------------------------------------------------------------------------------------------------|--------------------------------------|
| Instruc                                                                               | tion Submitted!                                                                                                    |                                      |
| The instructions<br>Strategic Growth Fu<br>China A-Share Equ<br>after the cut-off tim | of "BEA Union Investment<br>nd - R" and "BEA Union Inve<br>ity Fund - A" have been sub<br>e and will be processed on<br>dealing day. | Asia<br>stment<br>mitted<br>the next |
| Projected fund por                                                                    | tfolio                                                                                                    |                                      |
| 25%, Balanced                                                                         | 1 🔵 75%, Equity                                                                                                    |                                      |
| Transaction Instruction<br>Reference Code                                             | on AE                                                                                                    | 3C123456                             |
| Instruction Date & Tir                                                                | ne On 3 N<br>11:1                                                                                                    | lov 2023<br>2:13 HKG                 |
| An email will be sent t                                                               | o you for reference.                                                                                                    |                                      |
| Download t                                                                            | he Instruction Details 🕹                                                                                                    |                                      |
| Download th                                                                           | ne Terms & Conditions 🕁                                                                                                    |                                      |
| Fund Name                                                                             | BEA Union Investn<br>Strategic Growth                                                                                                | nent Asia<br>Fund - R                |
| BEA Risk Level                                                                        |                                                                                                    | 4                                    |
| Got                                                                                   | o Order Status                                                                                                    |                                      |

7 • Your instruction is submitted